https://shop.staffelmedien.ch

# Web2Print Business Printing Portal v4.0

User manual

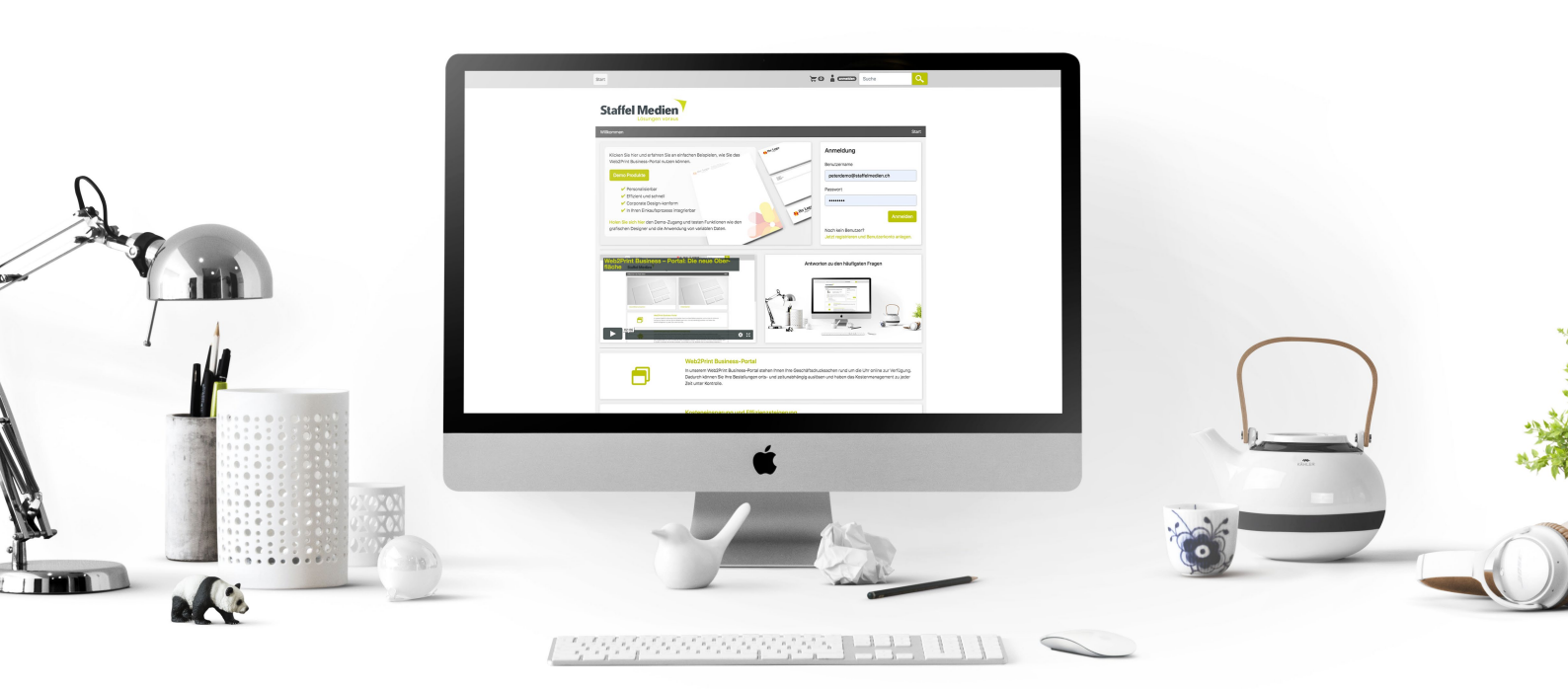

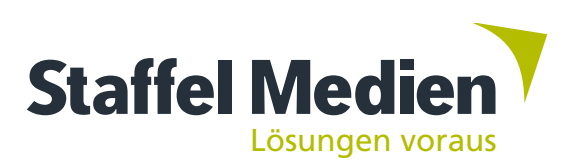

# **Table of Contents**

| Start Page 2               |
|----------------------------|
| Once you Login 4           |
| Products Menu 5            |
| Products without variables |
| Products with variables    |
| Manage database entries 9  |
| Designer Products          |
| Upload Products            |
| Orders                     |
| Shopping Cart 13           |
| Delivery 14                |
| Invoice                    |
| Order Summary 17           |
| User                       |
| User rights 19             |
| Order approval process 20  |

# **START PAGE**

| Start                                                                                                    | ` <b>≓</b> 0   | anmelden Suche                                                       |
|----------------------------------------------------------------------------------------------------|----------------|----------------------------------------------------------------------|
| Staffel Medien                                                                                                    |                |                                                                      |
| Willkommen                                                                                                    |                | Start                                                                |
| Klicken Sie hier und erfahren Sie an einfachen Beispieler<br>Web2Print Business-Portal nutzen können.<br>Demo Produkte                                                                                                    | n, wie Sie das | Anmeldung<br>Benutzername                                            |
| <ul> <li>Personalisierbar</li> <li>Effizient und schnell</li> <li>Corporate Design-konform</li> <li>In Ihren Einkaufsprozess integrierbar</li> </ul> Holen Sie sich hier den Demo-Zugang und testen Funktioner Staten Staten | tionen wie den | PasswortAnmelden                                                     |
| grafischen Designer und die Anwendung von variablen I                                                                                                    | Daten.         | Noch kein Benutzer?<br>Jetzt registrieren und Benutzerkonto anlegen. |
| Web2Print Business – Portal: Die neue C<br>fläche Staffel Medien                                                                                                    | Antworte       | en zu den häufigsten Fragen                                          |
|                                                                                                    |                |                                                                      |
|                                                                                                    |                |                                                                      |

This manual will guide you on how to use the portal while explaining it's basic functions, advanced options, and new ones we have included to enhance your experience. Our new Printing Portal (version 4.0) offers faster order processing speeds and a responsive user interface. We have not changed too much though, previous users of our Printing Portal should find it easy navigating this one.

#### **Demo Products (A)**

We now offer the opportunity to test our new and improved printing portal. We have setup demo products from static products like Envelopes or Letterheads. Even customizable-products like Business Cards or Invitations. You can view the products without an account by pressing the button "Demo Produkte". If you want to test advanced designer functions for Business Cards or Invitations, you can register a free account here or apply for DEMO login from our **website**.

#### User Login (B)

Here you can use your Username and Password to login to your customized web-shop to view your products. (Please remember to keep your username and password private). If you try to login and forgot your password, you will get the option to reset your password.

#### Help video (C)

In this section you can find and watch our latest instructional videos online.

For all videos please visit **our YouTube page**.

#### F.A.Q. (D)

This link directs you to the answers of our most frequently asked questions about our Web2Print-Business Solution.

Questions are categorized by following groups:

- General Questions
- Administration
- Technical Questions
- Special

#### Search (E)

This tool lets you find any product you're looking for.

#### Info panel (F)

Here you can learn more about our Web2Print-Business Solution and all the benefits it has to offer.

#### Footer (G)

In the footer you can find general information like how to contact us, what's our social media, our website, links to request a Demo login, the latest issue of our magazine "StaffelNews", and the download link for this manual.

At the bottom of the page are Impressum, AGB and Datenschutzerklärung.

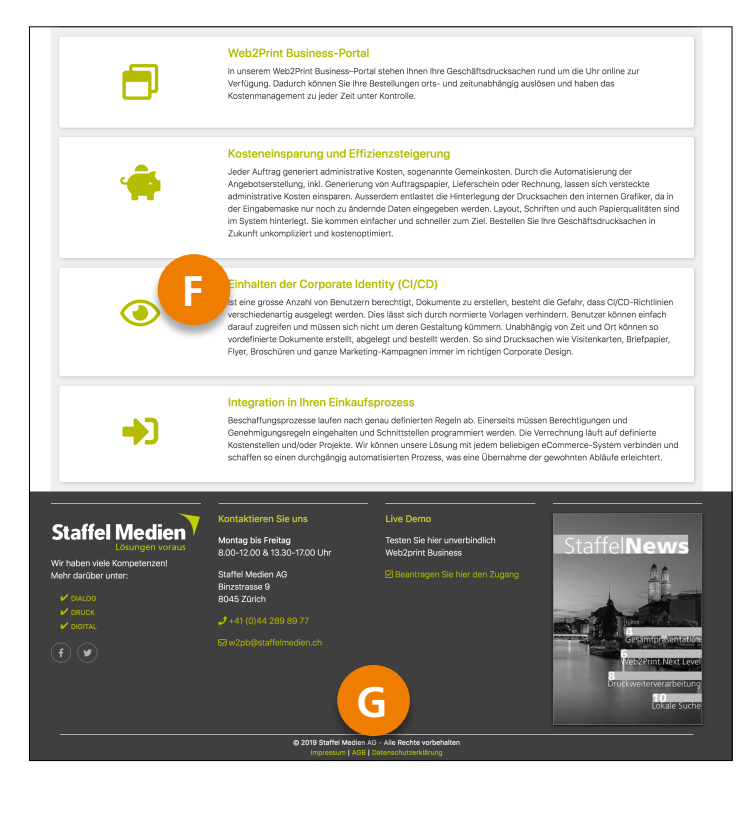

# **ONCE YOU LOGIN**

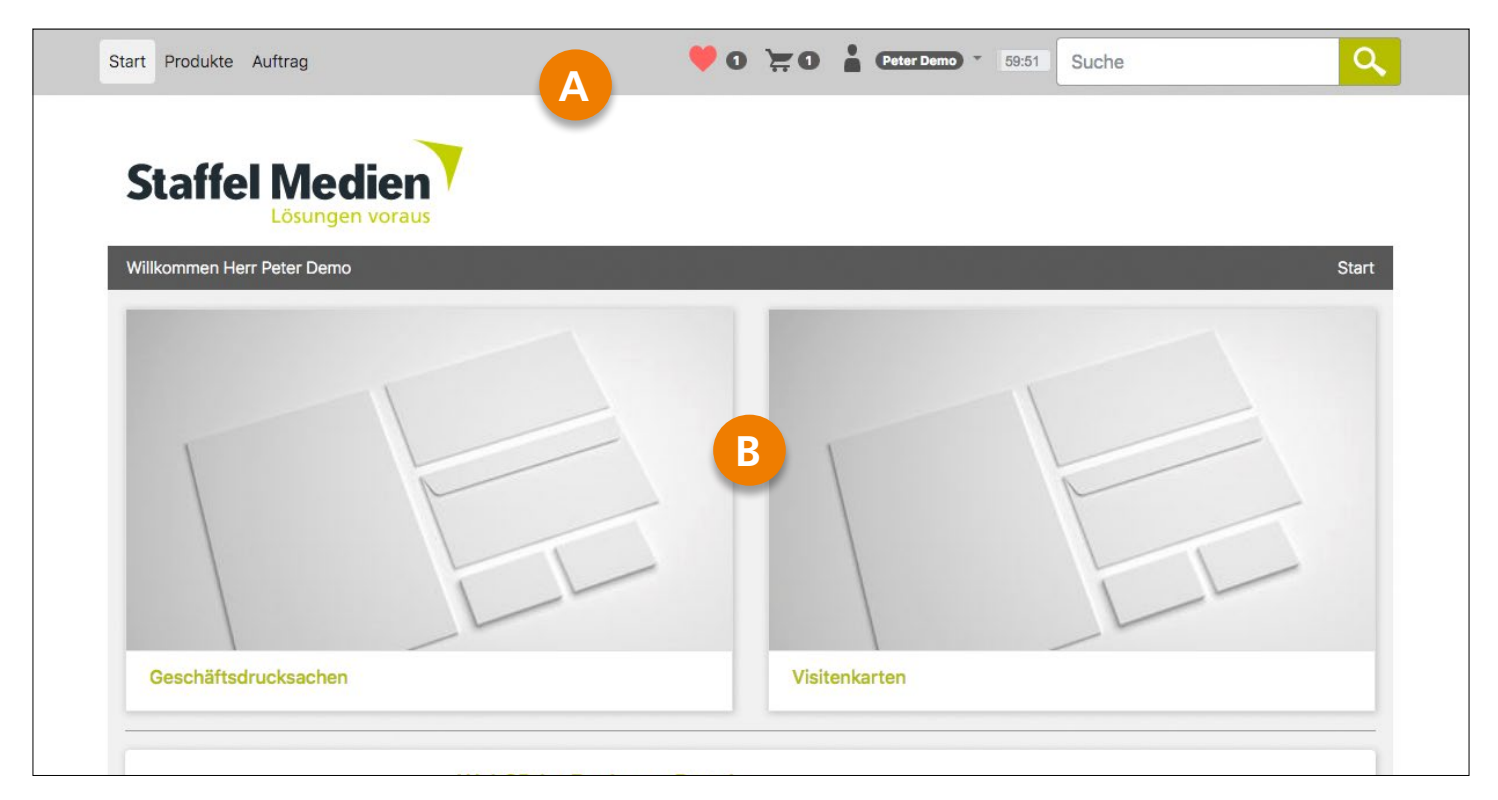

## Navigation Menu (A)

Standard navigation menu on the left side:

• Start

This button allows you to return to the start page of your portal.

Products

Here you can see all your products uncategorized

• Orders

If you have access to these privileges you can check the status all orders made using your account or made on this portal by all users.

Standard navigation menu on the right side:

• Favorites

This button gives you quick access to any products that you have marked as favorite.

• Shopping cart

Shows the status of shopping cart and its contents.

• User

This options allows users to log out or change any information about their account.

#### • Timer

Activity timer. You will be logged out from the portal after 60 minutes of innactivity. Pressing on it (or switching to another page) will reset counter to another 60 minutes.

• Search

Here you can search for products.

#### **Products folders (B)**

Depending on how many and what products you have, you will see folders with different categories. Otherwise, there will be one folder labeled "Products".

This system will help you access your products with ease and can be customized based on your needs. You can always contact us if you're interested in changing the names of categories.

# **PRODUCTS MENU**

| Start Produkte Auftrag                                               |                                                                    | 🦊 O 💥 O 🛔 Pete                                               | er Demo) * 59:44 Suche                                       | ٩                                                                  |
|----------------------------------------------------------------------|--------------------------------------------------------------------|--------------------------------------------------------------|--------------------------------------------------------------|--------------------------------------------------------------------|
| Staffel Medier                                                       | us                                                                 |                                                              |                                                              |                                                                    |
| Produktauswahl  Filterkriterien Sprache Deutsch Französisch Englisch | Sali Made Tana Sala                                                | Metter <sup>2</sup> accur.                                   | Mark' state                                                  | Start / Produkte                                                   |
|                                                                      | Ab 1.00 CHF pro 1 000<br>Stk.<br>Adressetiketten                   | Ab 1.00 CHF pro 1 000<br>Stk.<br>Briefbogen GL               | Ab 1.00 CHF pro 10 000<br>Stk.<br>Briefbogen Neutral         | Ab 1.00 CHF pro 1 000<br>Stk.<br>Couverts C4 mit<br>Fenster rechts |
| Filter zurücksetzen                                                  |                                                                    |                                                              |                                                              |                                                                    |
|                                                                      | Ab 1.00 CHF pro 1 000<br>Stk.<br>Couverts C5 mit<br>Fenster rechts | Ab 1.00 CHF pro 1 000<br>Stk.<br>Couverts C5 ohne<br>Fenster | Ab 1.00 CHF pro 1 000<br>Stk.<br>Etikettenbogen à 12<br>Ntz. | Ab 1.00 CHF pro 1 000<br>Stk.<br>Grusskarten                       |

#### **Product Grid (A)**

The product grid displays all of your products without the categories.

#### Filters (B)

Filters give you the option to sort through your products so you easily find the ones and or one you're interested in. Here is an example of just a few of these filters:

- Horizontal / Vertical layout
- Language
- Color

Filters are a new option in the Printing Portal, and if you would like to have custom filters enabled in your portal please contact us.

#### Product card (C)

The product card shows you a preview of the product, its name as it will appear on the Invoice and the estimate cost of production by quantity. The estimate cost always shows the lowest possible price per unit and that's only available when you order the maximum quantity. (You can easy calculate how much are you going to save in price per unit by ordering more of it.)

# **PRODUCTS WITHOUT VARIABLES**

|                | Bestellinformatio                                                                                   | onen                                                                                                    | Preis                                                                                                    | AD CH                                                                  | 1-1.00                                    |
|----------------|----------------------------------------------------------------------------------------------------|----------------------------------------------------------------------------------------------------|----------------------------------------------------------------------------------------------------|------------------------------------------------------------------------|-------------------------------------------|
|                |                                                                                                    |                                                                                                    | Menge                                                                                                    | 1000 Stk.                                                              | Preis                                     |
| Staffel Medien | Versandfertig                                                                                       | 0 Tage                                                                                                    | 2 000                                                                                                    | 1.00                                                                   | 2.00                                      |
|                | Auf Lager                                                                                           | 0 Stk.                                                                                                    | 3 000                                                                                                    | 1.00                                                                   | 3.00                                      |
|                | Bestellnummer                                                                                       | SMAG BG GL                                                                                                    | 4 000                                                                                                    | 1.00                                                                   | 4.00                                      |
|                | Artikelcode                                                                                         | SMAG BG GL                                                                                                    | 5 000                                                                                                    | 1.00                                                                   | 5.00                                      |
|                | Gewicht                                                                                             | 5,61 Gramm                                                                                                    |                                                                                                    |                                                                        |                                           |
|                | Packungseinheit                                                                                     | 1 000 Stk.                                                                                                    | weniger anzeigen                                                                                                    |                                                                        |                                           |
|                | Mindestmenge                                                                                        | 2 000 Stk.                                                                                                    | R                                                                                                    |                                                                        |                                           |
|                | Maximalmenge                                                                                        | 5 000 Stk.                                                                                                    |                                                                                                    |                                                                        |                                           |
|                | 🔊 weniger anzeigen                                                                                  |                                                                                                    |                                                                                                    |                                                                        |                                           |
|                | Beschreibung                                                                                        |                                                                                                    |                                                                                                    |                                                                        |                                           |
|                | Umfang                                                                                              | 2 Seiten                                                                                                    |                                                                                                    |                                                                        |                                           |
|                | Unitalig                                                                                            | 2 OCITON                                                                                                    |                                                                                                    |                                                                        |                                           |
|                | Format                                                                                              | 210 x 297 mm                                                                                                    |                                                                                                    |                                                                        |                                           |
|                | Format<br>Daten                                                                                     | 210 x 297 mm<br>Daten bei uns vorhan                                                                                                    | iden, unveränderter Nachdru                                                                                                    | uck, ohne «Gut zur                                                     | n Druck»                                  |
|                | Format<br>Daten<br>Druck                                                                            | 210 x 297 mm<br>Daten bei uns vorhan<br>2/1-farbig Anthrazit P                                                                                                    | iden, unveränderter Nachdru<br>Pantone 432 U, Grün Pantone                                                                     | uck, ohne «Gut zur<br>e 390 U (44B31860                                | n Druck»<br>08) / Grün                    |
|                | Format<br>Daten<br>Druck                                                                            | 210 x 297 mm<br>Daten bei uns vorhan<br>2/1-farbig Anthrazit P<br>Pantone 390 U (4483                                                                                               | iden, unveränderter Nachdru<br>Pantone 432 U, Grün Pantone<br>318608)                                                          | uck, ohne «Gut zur<br>e 390 U (44B31860                                | n Druck»<br>08) / Grün                    |
|                | Format<br>Daten<br>Druck<br>Ausrüsten                                                               | 210 x 297 mm<br>Daten bei uns vorhan<br>2/1-farbig Anthrazit P<br>Pantone 390 U (4483<br>auf Format schneider                                                                       | iden, unveränderter Nachdru<br>Pantone 432 U, Grün Pantone<br>318608)<br>n, bandieren, verpacken und<br>2.00 – (2)             | uck, ohne «Gut zur<br>e 390 U (44B31860<br>etikettieren                | n Druck»<br>08) / Grün                    |
|                | Format<br>Daten<br>Druck<br>Ausrüsten<br>Papier                                                     | 210 x 297 mm<br>Daten bei uns vorhan<br>2/1-farbig Anthrazit P<br>Pantone 390 U (44B3<br>auf Format schneider<br>Offset hochweiss FSC                                               | iden, unveränderter Nachdru<br>Pantone 432 U, Grün Pantone<br>318608)<br>n, bandieren, verpacken und<br>C, 90 g/m²             | uck, ohne «Gut zur<br>e 390 U (44B31860<br>etikettieren                | n Druck»<br>08) / Grün                    |
|                | Format<br>Daten<br>Druck<br>Ausrüsten<br>Papier                                                     | 210 x 297 mm<br>Daten bei uns vorhan<br>2/1-farbig Anthrazit P<br>Pantone 390 U (4483<br>auf Format schneider<br>Offset hochweiss FSC                                               | iden, unveränderter Nachdru<br>Pantone 432 U, Grün Pantone<br>318608)<br>n, bandieren, verpacken und<br>C, 90 g/m²             | uck, ohne «Gut zur<br>e 390 U (44B3186)<br>etikettieren                | n Druck»<br>08) / Grün                    |
|                | Format<br>Daten<br>Druck<br>Ausrüsten<br>Papier<br>veniger anzeigen<br>Menge                        | 200 x 297 mm<br>Daten bei uns vorhan<br>2/1-farbig Anthrazit P<br>Pantone 390 U (4483<br>auf Format schneider<br>Offset hochweiss FSC                                               | iden, unveränderter Nachdru<br>Pantone 432 U, Grün Pantone<br>318608)<br>n, bandieren, verpacken und<br>C, 90 g/m²             | uck, ohne «Gut zur<br>e 390 U (44B3186)<br>etikettieren<br>Gesamtpreis | n Druck»<br>08) / Grün                    |
|                | Format<br>Daten<br>Druck<br>Ausrüsten<br>Papier<br>weniger anzeigen<br>Menge<br>2000 ©              | 2 lotterin<br>210 x 297 mm<br>Daten bei uns vorhan<br>2/1-farbig Anthrazit P<br>Pantone 390 U (4483<br>auf Format schneider<br>Offset hochweiss FSC<br>Bezeichnung<br>Briefbogen GL | iden, unveränderter Nachdru<br>Pantone 432 U, Grün Pantone<br>318608)<br>n, bandieren, verpacken und<br>C, 90 g/m²             | uck, ohne «Gut zur<br>e 390 U (44B3186)<br>etikettieren<br>Gesamtpreis | n Druck»<br>08) / Grün<br>CHF 2.00        |
|                | Format<br>Daten<br>Druck<br>Ausrüsten<br>Papier<br>weniger anzeigen<br>Menge<br>2000 ©<br>Bemerkung | 2 toten<br>210 x 297 mm<br>Daten bei uns vorhan<br>2/1-farbig Anthrazit P<br>Pantone 390 U (4483<br>auf Format schneider<br>Offset hochweiss FSC<br>Bezeichnung<br>Briefbogen GL    | iden, unveränderter Nachdru<br>Pantone 432 U, Grün Pantone<br>318608)<br>n, bandieren, verpacken und<br>C, 90 g/m²             | uck, ohne «Gut zur<br>e 390 U (44B3186)<br>etikettieren<br>Gesamtpreis | n Druck»<br>08) / Grün                    |
|                | Format<br>Daten<br>Druck<br>Ausrüsten<br>Papier<br>Menge<br>2000 ©<br>Bemerkung                     | 2101 x 297 mm<br>Daten bei uns vorhan<br>2/1-farbig Anthrazit P<br>Pantone 390 U (4483<br>auf Format schneider<br>Offset hochweiss FSC<br>Bezeichnung<br>Briefbogen GL              | iden, unveränderter Nachdru<br>Pantone 432 U, Grün Pantone<br>318608)<br>n, bandieren, verpacken und<br>C, 90 g/m²             | uck, ohne «Gut zur<br>e 390 U (44B31860<br>etikettieren<br>Gesamtpreis | n Druck»<br>08) / Grün                    |
|                | Format<br>Daten<br>Druck<br>Ausrüsten<br>Papier<br>veniger anzeigen<br>Menge<br>2000 ©<br>Bemerkung | 2101 x 297 mm<br>Daten bei uns vorhan<br>2/1-farbig Anthrazit P<br>Pantone 390 U (4483<br>auf Format schneider<br>Offset hochweiss FSC<br>Bezeichnung<br>Briefbogen GL              | iden, unveränderter Nachdru<br>Pantone 432 U, Grün Pantone<br>318608)<br>n, bandieren, verpacken und<br>C, 90 g/m²             | uck, ohne «Gut zur<br>e 390 U (44B3186)<br>etikettieren<br>Gesamtpreis | n Druck»<br>08) / Grün<br><b>CHF 2.00</b> |
|                | Format<br>Daten<br>Druck<br>Ausrüsten<br>Papier<br>veniger anzeigen<br>Menge<br>2000 ©<br>Bemerkung | 2 totich<br>210 x 297 mm<br>Daten bei uns vorhan<br>2/1-farbig Anthrazit P<br>Pantone 390 U (4483<br>auf Format schneider<br>Offset hochweiss FSC<br>Bezeichnung<br>Briefbogen GL   | iden, unveränderter Nachdru<br>Pantone 432 U, Grün Pantone<br>318608)<br>n, bandieren, verpacken und<br>C, 90 g/m <sup>2</sup> | uck, ohne «Gut zur<br>e 390 U (44B31860<br>etikettieren<br>Gesamtpreis | n Druck»<br>08) / Grün<br><b>CHF 2.00</b> |
|                | Format<br>Daten<br>Druck<br>Ausrüsten<br>Papier<br>veniger anzeigen<br>Menge<br>2000 ©<br>Bemerkung | 210 x 297 mm<br>Daten bei uns vorhan<br>2/1-farbig Anthrazit P<br>Pantone 390 U (4483<br>auf Format schneider<br>Offset hochweiss FSC<br>Bezeichnung<br>Briefbogen GL               | nden, unveränderter Nachdru<br>Pantone 432 U, Grün Pantone<br>318608)<br>n, bandieren, verpacken und<br>C, 90 g/m <sup>2</sup> | uck, ohne «Gut zur<br>e 390 U (44B31860<br>etikettieren<br>Gesamtpreis | n Druck»<br>08) / Grün                    |

#### **Preview Picture (A)**

This picture displays a Ready-to-Print preview of the selected product. If you click on the picture once it will enlarge.

#### Information about product (B)\*

This section shows production time, minimum and maximum order quantity, package, etc...

#### Price (C)\*

This section shows the estimated price and available amount.

#### Description (D)\*

All the information about the products are in this section. Number of pages, colors, size, type of paper etc...

\*To open/close sections B, C and D press "mehr anzeigen"

#### Favorite (E)

To quick access your Favorite products, you can press heart symbol on the navigation bar. (*Check page 4.*) To unmark product as Favorite press the heart symbol again.

#### Note (F)

If you have specific requests about this product, you can type in the field "Bemerkung".

# **PRODUCTS WITH VARIABLES**

| Visitenkarten mit Icons Digital                                                                                                    |                            | Start / Produk                                                                                                    | tte / Visitenkarten / Vis     | itenkarten mit Icor           | ns Digital ♡ |
|----------------------------------------------------------------------------------------------------|----------------------------|----------------------------------------------------------------------------------------------------|-------------------------------|-------------------------------|--------------|
|                                                                                                    | Bestellinformat            | tionen                                                                                                    | Preis                         | Ab Ch                         | HF 1.00      |
|                                                                                                    |                            |                                                                                                    | Menge                         | 100 Stk.                      | Preis        |
|                                                                                                    | Versandfertig              | 0 Tage                                                                                                    | 50                            | 1.00                          | 0.50         |
| Staffel '                                                                                                    | Auf Lager                  | 0 Stk.                                                                                                    | 400                           | 1.00                          | 4.00         |
| Lösungen voraus                                                                                                    | 🕥 mehr anzeigen            |                                                                                                    | Mehr anzeigen                 |                               |              |
| Ralf Weissbaum<br>Geschäftsleiter<br>VR-Präsident                                                                                                    | Beschreibung               |                                                                                                    | <u></u>                       |                               |              |
| Dialog Divide State Stat | Umfang                     | 2 Seiten                                                                                                    |                               |                               |              |
| Druck Swww.staffelmedien.ch                                                                                                    | Format                     | 55 x 85 mm                                                                                                    |                               |                               |              |
| Staffel Medien AG<br>Binzstrasse 9   8045 Zürich                                                                                                    | o mehr anzeigen            |                                                                                                    |                               |                               |              |
|                                                                                                    | Menge                      | Bezeichnung                                                                                                    |                               | Gesamtpreis                   | 3            |
|                                                                                                    | 50                         | Visitenkarten mit lo                                                                                                    | one Digital                   | ]                             |              |
|                                                                                                    | 50                         | Visiterikarten mit ici                                                                                                    |                               |                               | CHF 0.50     |
|                                                                                                    | Dialog<br>Druck<br>Digital | Staffen<br>Example of all<br>Example of all<br>Example of al | Dieses Produkt mit<br>Produkt | Web-to-Print ges<br>gestalten | stalten      |
|                                                                                                    | Tur Pro                    | Staffel Medien AG<br>Einzstresse 9   8045 Zärich                                                                                                    | In de                         | en Warenkorb                  | ¥            |

Products that have variable fields (e.g. Business Cards) needs to be customized before you can put them in the shopping cart.

To start with the process press button "**Produkt Ge-stalten**" (A).

| Formiardian   Peter Dano   Contradication contraction     Formiardiant contraction     Peter   Pater     Pater     Pater </th <th>Stafferige         Cosungen voraus         Peter Demo            Peterdemo@staffelmedien.ch         Ovww.staffelmedien.ch         Staffel Medien AG         Binzstrasse 9   8045 Zürich</th> <th>Dialog<br/>Druck<br/>Digital</th>                                                                                                    | Stafferige         Cosungen voraus         Peter Demo            Peterdemo@staffelmedien.ch         Ovww.staffelmedien.ch         Staffel Medien AG         Binzstrasse 9   8045 Zürich | Dialog<br>Druck<br>Digital |
|----------------------------------------------------------------------------------------------------|----------------------------------------------------------------------------------------------------|----------------------------|
| Peter Demo     Communication normalization     Peter :   Demi   Demi </td <th>Formulardaten</th> <td>Vorname:</td>                                                                                                    | Formulardaten                                                                                                    | Vorname:                   |
| branditister verwaters             Brain-I         Deation-I         Deation-I                                                                                                    | Peter Demo                                                                                                    | Peter                      |
| Consideration verwalient     Demo     Position -1     Position -1     Position -2     Telefon     Telefon -2     Telefon -2      <                                                                                                    |                                                                                                    | Nachname:                  |
| Patten !:   Patten !:   Patten !:   Patten !:   Patten !:   Patten !:   Patten !:   Patten !:   Terlen :   Terlen :   <                                                                                                    | Formulardaten verwalten                                                                                                    | Demo                       |
| Pation-1   Postion 2:   Postion -2   Telefon   Telefon-2   Mobile   Pas:   Pas:                                                                                                    |                                                                                                    | Position 1:                |
| Position -2<br>Telefon<br>Telefon:<br>Telefon-2<br>Mobile<br>Mobile<br>Fax:<br>Mobile<br>Fax:<br>Motise:<br>Motise:<br>Motis | -                                                                                                    | Position-1                 |
| Paskion-2   Taefon:   Taefon-2   Taefon-2   Mobile   Mobile   Fax:   Fax:   Binzstrasse 0   P.Z.Or:   Bod5 Zurich   Mai:   pterdemo@staffelmedien.ch                                                                                                    |                                                                                                    | Position 2:                |
| Telefon:   Telefon:   Telefon:   Telefon:   Telefon:   Telefon:-2   Mobile   Mobile   Mobile   Fax:   Fax:   Eax:   Mexisterse 9   PLZOrt:   B045 Zürich   Mail:   peterdemo@staffelmedien.ch                                                                                                    |                                                                                                    | Position-2                 |
| Telefon   Telefon-2   Telon-2   Mobile   Mobile   Fax   Fax   Eax   Disstrasse 9   P.Z.Or:   B045 Zürich   Mail:   peterdemo@staffelmedien.ch                                                                                                    |                                                                                                    | Telefon:                   |
| Telefor:   Telefor-2   Mobile   Mobile   Mobile   Fax:   Fax:   Eax:   Binzstrasse 9   PLZOrt:   B045 Zürich   Mail:   peterdemo@staffelmedien.ch                                                                                                    |                                                                                                    | Telefon                    |
| Telefon-2   Mobile   Mobile   Fax:   Fax:   Eax:   Binzstrasse 9   PLZOrt:   B045 Zürich   Mail:   peterdemo@staffelmedien.ch                                                                                                    |                                                                                                    | Telefon:                   |
| Mobile   Mobile   Mobile   Fax:   Fax   Binzstrasse 9   PLZOrt:   B045 Zürich   Mail:   peterdemo@staffelmedien.ch                                                                                                    |                                                                                                    | Telefon-2                  |
| Mobile<br>Fax:<br>Fax<br>Fax<br>Adresse:<br>Binzstrasse 9<br>PLZOrt:<br>B045 Zürich<br>Mail:<br>peterdemo@staffelmedien.ch<br>Xtualisieren                                                                                                    |                                                                                                    | Mohile-                    |
| Fax:         Fax         Adresse:         Binzstrasse 9         PLZ.Ort:         8045 Zürich         Mall:         peterdemo@staffelmedien.ch                                                                                                    |                                                                                                    | Mobile                     |
| Fax:<br>Fax:<br>Fax:<br>Adresse:<br>Binzstrasse 9<br>PLZ,Ort:<br>8045 Zürich<br>Mail:<br>peterdemo@staffelmedien.ch<br>Local Advectory Advectory Advecto                                                                                                    |                                                                                                    |                            |
| Adresse:<br>Binzstrasse 9<br>PLZ,Ort:<br>8045 Zürich<br>Mail:<br>peterdemo@staffelmedien.ch                                                                                                    |                                                                                                    | Fax                        |
| Adresse:<br>Binzstrasse 9<br>PLZ,Ort:<br>8045 Zürich<br>Mail:<br>peterdemo@staffelmedien.ch<br>aktualisieren                                                                                                    |                                                                                                    |                            |
| Binzstrasse 9 PLZ,Ort: 8045 Zürich Mail: peterdemo@staffelmedien.ch  C aktualisieren                                                                                                    |                                                                                                    | Adresse:                   |
| PLZ_Ort:<br>8045 Zürich<br>Mail:<br>peterdemo@staffelmedien.ch<br><pre></pre>                                                                                                    |                                                                                                    | Binzstrasse 9              |
| 8045 Zürich<br>Mail:<br>peterdemo@staffelmedien.ch                                                                                                    |                                                                                                    | PLZ,Ort:                   |
| Mail:<br>peterdemo@staffelmedien.ch  C aktualisieren                                                                                                    |                                                                                                    | 8045 Zürich                |
| peterdemo@staffelmedien.ch                                                                                                    |                                                                                                    | Mail:                      |
| U aktualisieren                                                                                                    |                                                                                                    | peterdemo@staffelmedien.ch |
|                                                                                                    |                                                                                                    | U aktualisieren            |

#### Preview - Ready-to-Print (A)

This displays preview page/pages of your customized product. To refresh the preview, you can press the button "**Aktualisieren**". If you want to download/print low resolution PDF, press "**Vorschau als PDF laden**".

#### Variable fields (B)

Depending on your design you will have a few or several text fields that are necessary to complete. Not all fields are required. If fields have input instructions (e.g. format in which you need to put phone number) please be sure to follow them it. Templates are based on Corporate Design for your company.

### Load/Save from database (C)

You can Save/Load your work to the database and use it later when you need to place another order.

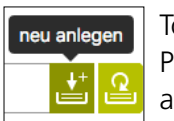

To save your work, type the description (e.g. Person Name) in the field **Formulardaten** and press "**neu anlegen**"

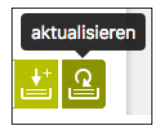

If you have already saved your work in the database and you just want to update it, press button "**aktualisieren**"

For more Database options press "Formulardaten verwalten"

# MANAGE DATABASE ENTRIES

| edenassung                                                                               |                                                                                                    | Benutzer                       |                                                                                                    |             |
|------------------------------------------------------------------------------------------|----------------------------------------------------------------------------------------------------|--------------------------------|----------------------------------------------------------------------------------------------------|-------------|
| Staffel Medien AG, Zü                                                                    | rich                                                                                                    | Peter Der                      | o \$                                                                                                    |             |
| uche                                                                                     |                                                                                                    |                                | Α                                                                                                    |             |
| Name, Vorname                                                                            |                                                                                                    |                                | ۹.                                                                                                    |             |
| Bezeichnung                                                                              | Nachname                                                                                                    | Vorname                        | geändert am                                                                                                    |             |
| Remo Thöny                                                                               | Thöny                                                                                                    | Remo                           | 28.06.2018 10:53                                                                                                    |             |
| Caela Miresse                                                                            | Miresse                                                                                                    | Caela                          | 12.07.2018 16:04                                                                                                    |             |
| SV Daten importi                                                                         | eren 🔊 weniger anzeigen                                                                                             | Vorherige                      | Năchste                                                                                                    |             |
| SV Daten importi<br>1. CSV-Vorlage her                                                   | eren 🔊 <sup>weniger</sup> anzeigen<br>unterladen                                                                    | Vorherige                      | Nächste 2. CSV-Daten hochladen                                                                                                    |             |
| SV Daten importi 1. CSV-Vorlage her Bitte laden Sie die CSV                              | eren overniger anzeigen<br>unterladen<br>/-Vorlage herunter, um sie nach                                            | Vorherige<br>n der Bearbeitung | Nächste 2. CSV-Daten hochladen Die befüllte CSV-Vorlage kann nun hochgeladen werden.                                                                                     | C           |
| SV Daten importi<br>1. CSV-Vorlage her<br>Bitte laden Sie die CSV<br>wieder hochzuladen. | eren veniger anzeigen<br>unterladen<br>/-Vorlage herunter, um sie nach                                              | Vorherige                      | Nächste          2. CSV-Daten hochladen         Die befüllte CSV-Vorlage kann nun hochgeladen werden.         Datei wählen                                               | C           |
| SV Daten importi<br>1. CSV-Vorlage her<br>Bitte laden Sie die CSV<br>wieder hochzuladen. | eren & weniger anzeigen<br>unterladen<br>/-Vorlage herunter, um sie nach<br>Vorlage mit Daten<br>Vorlage ohne Daten | Vorherige                      | Nächste          2. CSV-Daten hochladen         Die befüllte CSV-Vorlage kann nun hochgeladen werden.         Datei wählen         Datei anhängen                        | Durchsuchen |
| SV Daten importi<br>1. CSV-Vorlage her<br>Bitte laden Sie die CSV<br>wieder hochzuladen. | eren veniger anzeigen<br>unterladen<br>/-Vorlage herunter, um sie nach<br>Vorlage mit Daten<br>Vorlage ohne Daten   | Vorherige                      | Nächste          2. CSV-Daten hochladen         Die befüllte CSV-Vorlage kann nun hochgeladen werden.         Datei wählen         Daten anhängen         Daten ersetzen | Durchsuchen |
| SV Daten importi  1. CSV-Vorlage her Bitte laden Sie die CSV wieder hochzuladen. Bitte   | eren veniger anzeigen<br>unterladen<br>/-Vorlage herunter, um sie nach<br>Vorlage mit Daten<br>Vorlage ohne Daten   | Vorherige                      | Nächste          2. CSV-Daten hochladen         Die befüllte CSV-Vorlage kann nun hochgeladen werden.         Datei wählen         Daten anhängen         Daten ersetzen | Durchsuchen |

To see advanced options for importing/exporting data to the database, press "**CSV Daten importieren**".

#### Filter/Search database (A)

Here you can search for entries in the database. Depending on your user privileges you can access your data entries and all other users. To select and edit an existing entry press the pencil button. To delete an existing entry press the X button.

#### Download CSV data (B)

You have options to download CSV data with all entries, or a template for CSV data that allows you to fill it with your own entries.

#### Upload CSV data (C)

If you made a spreadsheet\* based on a downloaded template, you can upload it here. You can replace or add existing database entries (Daten ersetzen & Daten anhängen).

\* The format of your data must be text .csv, it needs to have ";" as field delimiter and be saved as Unicode UTF-8 standard.

# **DESIGNER PRODUCTS**

| Bestellinformati    | ionen                  | Preis           | Ab CH         | 100.00   |
|---------------------|------------------------|-----------------|---------------|----------|
|                     |                        | Menge           | 100 Stk.      | Preis    |
| Versandfertig       | 0 Tage                 | 1               | 100.00        | 1.00     |
| Auf Lager           | 0 Stk.                 | 100             | 100.00        | 100.00   |
| S mehr anzeigen     |                        | mehr anzeigen   |               |          |
| Beschreibung        |                        |                 |               |          |
| Umfang              | Schachtel mit Schiebe  | er              |               |          |
| Format              | Schachtel Rillmass: 13 | 38 x 65 x 17 mm |               |          |
|                     | Zuschnitt: 138 x 174 m | nm              |               |          |
|                     | Schieber Rillmass: 136 | 6 x 64 x 17 mm  |               |          |
|                     | Zuschnitt: 222 x 145 r | nm              |               |          |
| mehr anzeigen       |                        |                 |               |          |
| Menge               | Bezeichnung            |                 | Gesamtpre     | eis      |
| 1 3                 | Waffel-Box (pers       | onalisiert)     |               | CHF 1.00 |
| Bemerkung           |                        |                 |               |          |
|                     |                        |                 |               |          |
| Verfügbare Vorl     | age(n)                 |                 |               |          |
| Bezeichnung         |                        | Dateiname       |               |          |
| Wattel-Box (persona | alisiert)              | Stattel Medien  | htol Poy dood | 1        |
|                     |                        |                 |               |          |
|                     |                        |                 |               |          |

In order to put a product in your shopping cart you must customize it. To customize your product, press the brush icon (A). The Viva Designer will open and allow you to customize your product.

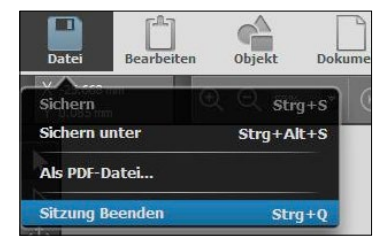

After you are done go to the menu and close the product.

You will be returned to the product page and see the option to save a copy

of your design for later use. Once the save is complete the preview picture should now reflect your most recent changes.

Type template description and desired template name with extension *.desd* at then end, and press button "Speichern".

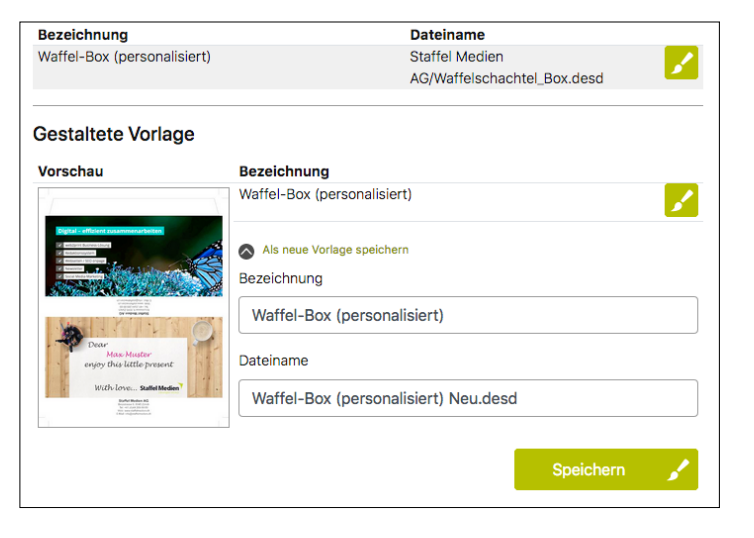

# UPLOAD PRODUCTS

| Flyer A5 hochladen                                                                                                    |                        |                               | Start | / Produkte | ) Flyer A5 ho | ichladen ♡ |
|----------------------------------------------------------------------------------------------------|------------------------|-------------------------------|-------|------------|---------------|------------|
|                                                                                                    | Bestellinformatio      | nen                           | Preis | Menge      | Ab CH         | F 0.00     |
|                                                                                                    | Versandfertig          | 0 Tage                        |       | menge      |               |            |
|                                                                                                    | Auf Lager              | 0                             |       |            |               |            |
|                                                                                                    | mehr anzeigen          |                               |       |            |               |            |
|                                                                                                    | Beschreibung           |                               |       |            |               |            |
|                                                                                                    | Umfang<br>Digitaldruck | einseitig<br>4/0-farbig Skala |       |            |               |            |
| and the second second se | mehr anzeigen          |                               |       |            |               |            |
|                                                                                                    | Menge                  | Bezeichnung                   |       |            | Gesamtpreis   |            |
| A                                                                                                    | 1 🕄                    | Flyer A5 hochladen            |       |            | (             | CHF 0.00   |
|                                                                                                    | Bemerkung              |                               |       | li,        |               |            |
|                                                                                                    | Datei hochladen        |                               |       |            |               |            |
|                                                                                                    | Datei wählen           |                               |       | Durchs     | suchen Hoc    | hladen     |
|                                                                                                    | Tur Produ              | uktauswahl                    |       | In den V   | Varenkorb     | Ħ          |

For products that do not change in size, number of colors or type of paper, we have a special "Upload Product" page.

All you need to do for this product is to decide your print quantity (A) and to upload your Ready to Print file (B). For any special requests, you can make a note in the field "**Bemerkung**".

# ORDERS

| Status                                                                                                    | Niederlassung                                                                                                    |                                                                                                 |                                                                                                    |                                                                                                  |
|----------------------------------------------------------------------------------------------------|----------------------------------------------------------------------------------------------------|-------------------------------------------------------------------------------------------------|----------------------------------------------------------------------------------------------------|--------------------------------------------------------------------------------------------------|
|                                                                                                    | Staffel Medien AG, Zürich                                                                                                    | •                                                                                               |                                                                                                    |                                                                                                  |
| Periode                                                                                                    | Bestellt von                                                                                                    |                                                                                                 | Α                                                                                                  |                                                                                                  |
| älter als 12 Monate                                                                                              | Peter Demo                                                                                                    | -                                                                                               |                                                                                                    |                                                                                                  |
| Auftragssuche                                                                                                    |                                                                                                    |                                                                                                 |                                                                                                    |                                                                                                  |
|                                                                                                    |                                                                                                    |                                                                                                 |                                                                                                    |                                                                                                  |
| Auftragsnummer, Bestellnur                                                                                       | nmer, Bezeichnung, Produktnummer, Positionsbezeichnung                                                                                                    |                                                                                                 |                                                                                                    |                                                                                                  |
| Auftragsnummer, Bestellnun<br>Auftrag Bestellnummer                                                              | mmer, Bezeichnung, Produktnummer, Positionsbezeichnung<br>Bezeichnung                                                                                                    | Bestellt am                                                                                     | Status                                                                                             | Bestellt von                                                                                     |
| Auftragsnummer, Bestellnur<br>Auftrag Bestellnummer<br>A63412                                                    | mmer, Bezeichnung, Produktnummer, Positionsbezeichnung<br>Bezeichnung<br>SMAG Staffel Sweet Box                                                                                                    | Bestellt am                                                                                     | Status                                                                                             | Bestellt von                                                                                     |
| Auftragsnummer, Bestellnun<br>Auftrag Bestellnummer<br>A63412<br>A64004                                          | mmer, Bezeichnung, Produktnummer, Positionsbezeichnung<br>Bezeichnung<br>SMAG Staffel Sweet Box<br>Ihre Bestellung vom Freitag, 17. Mai 2019                                                                                                    | Bestellt am<br>19.02.2019<br>17.05.2019                                                         | Status<br>Abgeschlossen<br>Abgeschlossen                                                           | Bestellt von<br>Demo Peter<br>Demo Peter                                                         |
| Auftragsnummer, Bestellnum<br>Auftrag Bestellnummer<br>A63412<br>A64004<br>A64086                                | mmer, Bezeichnung, Produktnummer, Positionsbezeichnung<br>Bezeichnung<br>SMAG Staffel Sweet Box<br>Ihre Bestellung vom Freitag, 17. Mai 2019<br>Ihre Bestellung vom Dienstag, 28. Mai 2019                                                                                                    | Bestellt am<br>19.02.2019<br>17.05.2019<br>28.05.2019                                           | Status<br>Abgeschlossen<br>Abgeschlossen<br>Abgeschlossen                                          | Bestellt von<br>Demo Peter<br>Demo Peter<br>Demo Peter                                           |
| Auftragsnummer, Bestellnur<br>Auftrag Bestellnummer<br>A63412<br>A64004<br>A64086<br>A64150                      | mmer, Bezeichnung, Produktnummer, Positionsbezeichnung<br>Bezeichnung<br>SMAG Staffel Sweet Box<br>Ihre Bestellung vom Freitag, 17. Mai 2019<br>Ihre Bestellung vom Dienstag, 28. Mai 2019<br>SMAG Staffel Sweet Box vom Dienstag, 11. Juni 2019                                                                                                    | Bestellt am<br>19.02.2019<br>17.05.2019<br>28.05.2019<br>11.06.2019                             | Status<br>Abgeschlossen<br>Abgeschlossen<br>Abgeschlossen<br>Abgeschlossen                         | Bestellt von<br>Demo Peter<br>Demo Peter<br>Demo Peter<br>Demo Peter                             |
| Auftragsnummer, Bestellnur<br>Auftrag Bestellnummer<br>A63412<br>A64004<br>A64086<br>A64150<br>A63599            | mmer, Bezeichnung, Produktnummer, Positionsbezeichnung<br>Bezeichnung<br>SMAG Staffel Sweet Box<br>Ihre Bestellung vom Freitag, 17. Mai 2019<br>Ihre Bestellung vom Dienstag, 28. Mai 2019<br>SMAG Staffel Sweet Box vom Dienstag, 11. Juni 2019<br>Your order from Thursday, July 11, 2019                                                             | Bestellt am<br>19.02.2019<br>17.05.2019<br>28.05.2019<br>11.06.2019<br>11.07.2019               | Status<br>Abgeschlossen<br>Abgeschlossen<br>Abgeschlossen<br>Abgeschlossen<br>InArbeit             | Bestellt von<br>Demo Peter<br>Demo Peter<br>Demo Peter<br>Demo Peter<br>Demo Peter               |
| Auftragsnummer, Bestellnur<br>Auftrag Bestellnummer<br>A63412<br>A64004<br>A64086<br>A64150<br>A63599<br>AP63606 | mmer, Bezeichnung, Produktnummer, Positionsbezeichnung         Bezeichnung         SMAG Staffel Sweet Box         Ihre Bestellung vom Freitag, 17. Mai 2019         Ihre Bestellung vom Dienstag, 28. Mai 2019         SMAG Staffel Sweet Box vom Dienstag, 11. Juni 2019         Your order from Thursday, July 11, 2019         TEST Printplus 5 VIVA | Bestellt am<br>19.02.2019<br>17.05.2019<br>28.05.2019<br>11.06.2019<br>11.07.2019<br>11.07.2019 | Status<br>Abgeschlossen<br>Abgeschlossen<br>Abgeschlossen<br>Abgeschlossen<br>InArbeit<br>InArbeit | Bestellt von<br>Demo Peter<br>Demo Peter<br>Demo Peter<br>Demo Peter<br>Demo Peter<br>Demo Peter |

#### Filtering results (A)

You can search and filter your orders here. Depending on your access privilege, you will be able to see all the orders made by your company.

# List of Orders (B)

List of orders contain Description, date when Order was made and its status.

Clicking on the specific order shows you more details about that order.

# **SHOPPING CART**

| Varenkorh a       | Walchkulu        |                                                      |                               |                      |
|-------------------|------------------|------------------------------------------------------|-------------------------------|----------------------|
| ioforung O        | Bezeichnung      | Menge                                                | Preis                         |                      |
|                   |                  | Gewicht                                              | CHF                           |                      |
| lechnungsoptionen | Briefbogen GL    | 2 000 Stk.                                           | 2.00                          |                      |
| Zusammenfassung   |                  | 11.22 kg                                             | Exkl. MwSt.                   |                      |
| Aeine Produkte    | weniger anzeigen |                                                      |                               |                      |
|                   | Umfang           | 2 Seiten                                             |                               |                      |
| -avonten 🕤        | Format           | 210 x 297 mm                                         |                               |                      |
|                   | Daten            | Daten bei uns vorhanden, unver                       | änderter Nachdruck, ohne «Gut | zum Druck»           |
|                   | Druck            | 2/1-farbig Anthrazit Pantone 43<br>390 U (44B318608) | 2 U, Grün Pantone 390 U (44B3 | 18608) / Grün Panton |
|                   | Ausrüsten        | auf Format schneiden, bandiere                       | n, verpacken und etikettieren |                      |
|                   | Papier           | Offset hochweiss FSC, 90 g/m <sup>2</sup>            |                               |                      |
|                   | Summe            |                                                      | 2,00                          |                      |
|                   |                  |                                                      |                               |                      |
|                   | Produktauswahl   |                                                      | Zusammenfass                  | suna 🎽               |

#### Separate steps (A)

You can find a list of separate settings that allow you to modify your order here along with products you've marked as your favorite.

#### List of items in the cart (B)

This list displays all the products in your shopping cart. To see more details about each product you can press button "**mehr anzeigen**".

#### Order summary (C)

When you are satisfied with the product delivery and invoice, you can skip separate steps and press button "**Zusammenfassung**".

Here you have the option to completely empty your shopping cart by pressing the button "Warenkorb leeren".

#### DELIVERY

| Lieferung                       |                                      | Start / Warenkorb / Lieferung                                                                                |
|---------------------------------|--------------------------------------|----------------------------------------------------------------------------------------------------|
| Meine Bestellung<br>Warenkorb 1 | Lieferadresse                        | Staffel Medien AG, Zürich Peter Demo                                                                         |
| Lieferung  Rechnungsoptionen    |                                      | Neue Adresse                                                                                                 |
| Zusammenfassung                 | Anrede                               |                                                                                                    |
| Meine Produkte                  | Vorname / Nachname                   | Peter Demo                                                                                                   |
|                                 | Firma                                | Staffel Medien AG                                                                                            |
|                                 | Zusatz 1                             |                                                                                                    |
|                                 | Zusatz 2                             |                                                                                                    |
|                                 | Strasse / Nr.                        | Binzstrasse 9                                                                                                |
|                                 | Land                                 | Schweiz -                                                                                                    |
|                                 | PLZ / Ort                            | 8045 Zürich                                                                                                  |
|                                 |                                      | Diese Adresse für zukünftige Bestellungen merken                                                             |
|                                 | Versandart / Liefertermin            | Lieferung durch uns (Standard) - 31.07.2019                                                                  |
|                                 | Geben Sie für die oben angegebene Li | eferadresse die Menge für die Lieferung ein                                                                  |
|                                 | Lieferverteiler 🔊 weniger anzeigen   | В                                                                                                    |
|                                 | Bezeichnung Tage                     | VPE         Auftrag         Rest         Lieferung           Stück         Stück         Stück         Stück |
|                                 | Briefbogen GL 0                      | 1 000 2 000 2 000<br>5,61 g 11.22 11.22 2000 ©                                                               |
|                                 |                                      | Versandkosten an oben angegebene Lieferadresse: CHF 0.00 (11.22 kg)                                          |
|                                 |                                      | Lieferung anlegen                                                                                            |
|                                 | 🔀 Warenkorb anzeigen                 | Zusammenfassung                                                                                              |

All the options regarding Delivery are on this page.

#### **Delivery address (A)**

In the drop down menu "Lieferadresse" you will find all the saved addresses for your user. You can also fill in new delivery address by checkmark "Neue Adresse" and than checkmark "Diese Adresse für zukünftige

#### Bestellungen merken"

Also you can select Standard or Express delivery and see possible dates for it. You can set delivery for later date if suggested date is not working for you.

#### **BACK TO CONTENTS**

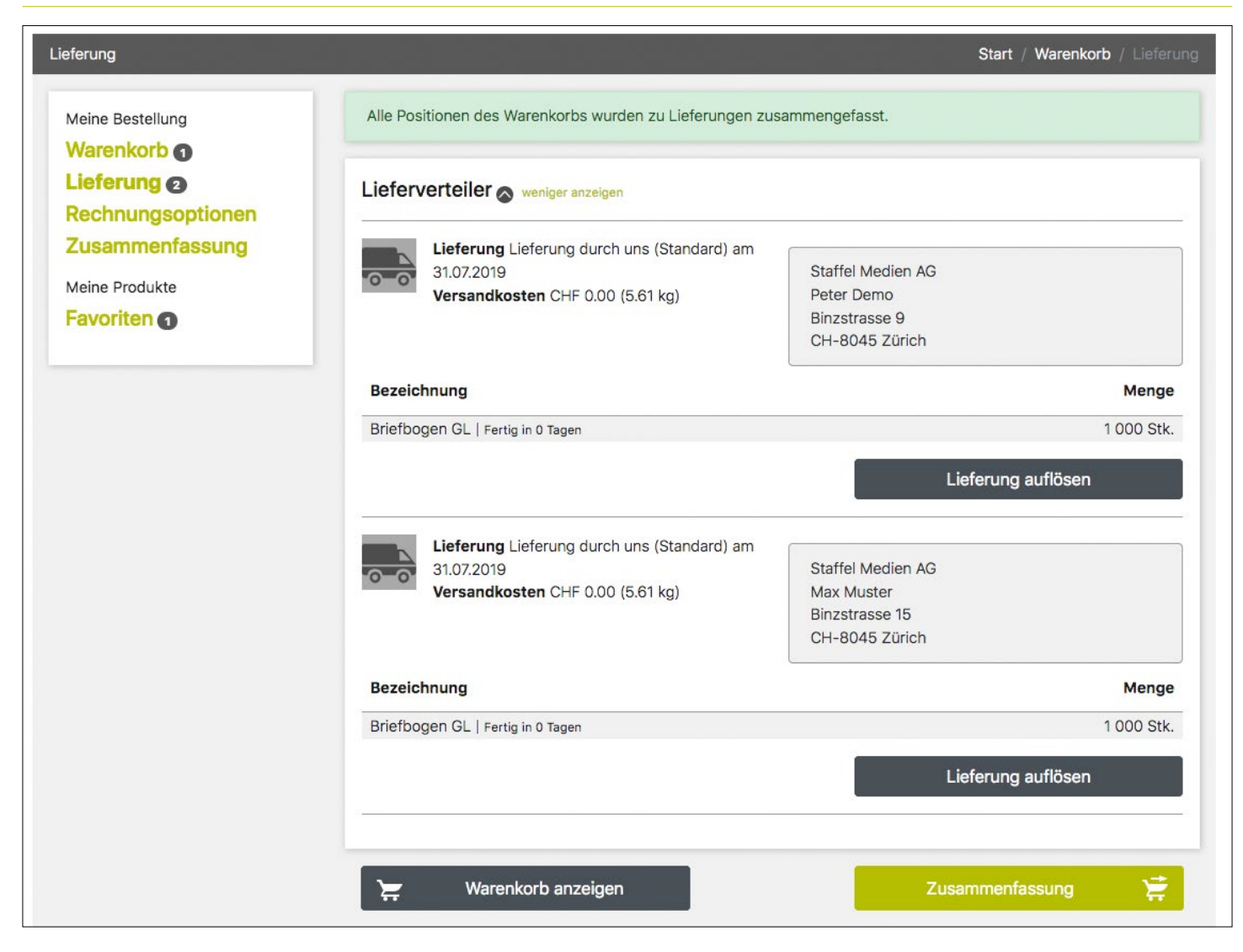

#### Split delivery (B)

In this section you can split your delivery into two or more packages. For each delivery you can choose separate addresses.

#### INVOICE

| Meine Bestellung<br>Warenkorb 1      | A Rechnungsadresse  | Staffel Medien AG, Zürich Peter Demo        |
|--------------------------------------|---------------------|---------------------------------------------|
| Rechnungsoptionen<br>Zusammenfassung | Anrede              | -                                           |
| Meine Produkte                       | Vorname / Nachname  | Peter Demo                                  |
|                                      | Firma               | Staffel Medien AG                           |
|                                      | Zusatz 1            |                                             |
|                                      | Zusatz 2            |                                             |
|                                      | Strasse / Nr.       | Binzstrasse 9                               |
|                                      | Land                | Schweiz                                     |
|                                      | PLZ / Ort           | 8045 Zürich                                 |
|                                      |                     |                                             |
|                                      | Bestellnummer       |                                             |
|                                      | Ihre Referenz       |                                             |
|                                      | Bezeichnung         | Ihre Bestellung vom Dienstag, 23. Juli 2019 |
|                                      | Bemerkung           |                                             |
|                                      |                     |                                             |
|                                      |                     |                                             |
|                                      |                     |                                             |
|                                      | Rechnungserstellung | Rechnung pro Lieferland (Standard)          |
|                                      | Bezahlung           | Rechnung                                    |

#### Invoice address (A)

You can choose Invoice address from the dropdown menu if you have several branches or institutions defined for payment.

#### Note (B)

Fields "**Bestellnummer**" and "**Ihre Referenz**" will show up on the Invoice. If you have any special requests for the payment, you can enter it in the field "**Bemerkung**"

#### Invoice options (C)

Payment options are in this section.

Start / Warenkorb / Zusammenfassung

# **ORDER SUMMARY**

#### Warenkorb

| Meine Bestellung<br>Warenkorb 1<br>Lieferung 2 | Hallo Herr Peter Demo<br>Nachfolgend finden Sie die Details Ihrer Bestellung aufgeführt. Bitte kontrollieren Sie diese Angaben sorgfältig.<br>Nachdem Sie alles kontrolliert haben, senden Sie diese bitte durch Klick auf 'Zahlungspflichtig kaufen' an uns. |                                                               |                                                                     |                     |  |  |
|------------------------------------------------|----------------------------------------------------------------------------------------------------|---------------------------------------------------------------|---------------------------------------------------------------------|---------------------|--|--|
| Zusammenfassung                                | Auftragsdetails 🔊 weniger a                                                                                                    | Auftragsdetails 🔊 weniger anzeigen                            |                                                                     |                     |  |  |
| Meine Produkte<br>Favoriten 1                  | Bezeichnung<br>Bestellnummer<br>Ihre Referenz<br>Bezahlung<br>Rechnungserstellung<br>Bemerkung                                                                                                    | Ihre Bestellung vom Die<br>Rechnung<br>Rechnung pro Lieferlan | enstag, 23. Juli 2019<br>d (Standard)                               | ,                   |  |  |
|                                                | Bestelladresse                                                                                                    |                                                               | Rechnungsadresse                                                    |                     |  |  |
|                                                | Staffel Medien AG<br>Peter Demo<br>Binzstrasse 9<br>CH-8045 Zürich                                                                                                    |                                                               | Staffel Medien AG<br>Peter Demo<br>Binzstrasse 9<br>CH-8045 Zürich  |                     |  |  |
|                                                | Ihre Lieferungen 🔊 weniger                                                                                                    | anzeigen                                                      |                                                                     | /                   |  |  |
|                                                | Lieferung Lieferung de<br>31.07.2019<br>Versandkosten CHF C                                                                                                    | urch uns (Standard) am<br>).00 (5.61 kg)                      | Staffel Medien AG<br>Peter Demo<br>Binzstrasse 9<br>CH-8045 Zürich  |                     |  |  |
|                                                | Bezeichnung Menge                                                                                                    |                                                               |                                                                     |                     |  |  |
|                                                | Briefbogen GL   Fertig in 0 Tagen                                                                                                    |                                                               |                                                                     | 1 000 Stk.          |  |  |
|                                                | Lieferung Lieferung d<br>31.07.2019<br>Versandkosten CHF 0                                                                                                    | urch uns (Standard) am<br>).00 (5.61 kg)                      | Staffel Medien AG<br>Max Muster<br>Binzstrasse 15<br>CH-8045 Zürich |                     |  |  |
|                                                | Bezeichnung                                                                                                    |                                                               |                                                                     | Menge               |  |  |
|                                                | Briefbogen GL   Fertig in 0 Tagen                                                                                                    |                                                               |                                                                     | 1 000 Stk.          |  |  |
|                                                | Warenkorb 🔊 weniger anzeiger                                                                                                    | n                                                             |                                                                     | 1                   |  |  |
|                                                | Bezeichnung                                                                                                    |                                                               | Menge<br>Gewicht                                                    | Preis<br>CHF        |  |  |
|                                                | Briefbogen GL                                                                                                    |                                                               | 2 000 Stk.<br>11.22 kg                                              | 2.00<br>Exkl. MwSt. |  |  |
|                                                | Summe ohne Mwst                                                                                                    |                                                               |                                                                     | 2,00                |  |  |
|                                                | 7.70 MwSt.                                                                                                    |                                                               |                                                                     | 2.15                |  |  |
|                                                |                                                                                                    |                                                               |                                                                     |                     |  |  |
|                                                | 🔀 Warenkorb anze                                                                                                    | igen                                                          | Zahlungspflichtig k                                                 | aufen 🗸             |  |  |

# USER

| St            | art Produkte Auftrag                                    |            |                 | ••                        | <u>ک</u>                 | Peter Demo                | • 59:35 Suche                |                            | ٩          |
|---------------|---------------------------------------------------------|------------|-----------------|---------------------------|--------------------------|---------------------------|------------------------------|----------------------------|------------|
|               | _                                                       |            |                 |                           |                          | Abmelden                  |                              |                            |            |
|               | <b>Staffel Medien</b>                                   |            |                 |                           |                          | Einstellungen             |                              |                            |            |
|               | Lösungen voraus                                         |            |                 |                           |                          |                           |                              | Start / Benutzer           | verwaltung |
|               | Benutzerverwaltung                                      | Benutzersu | che             |                           |                          |                           |                              |                            |            |
| Alle Benutzer | Name, Benutzername                                      |            |                 | Q nur aktivierte Benutzer |                          |                           |                              |                            |            |
|               | Einstellungen<br>Passwort ändern<br>Benutzer hinzufügen | Aktiviert  | Nachname        | Vorname                   | Benut                    | zer                       | Niederlassung                | Berechtigung               |            |
| B             | Adressverwaltung<br>Kundenadresse                       | ~          | Sciences of the | iteres.                   | t stille<br>geograph     | arrante a                 | Staffel Medien AG,<br>Zürich | Benutzer                   | ×          |
|               | Lieferadressen 🕢<br>Rechnungsadressen 🕢                 | ~          | 100100          | and the second            | n har                    | tin<br>Amerikan di        | Staffel Medien AG,<br>Zürich | Administrator<br>erweitert | ×          |
|               |                                                         | ~          | Demo            | Peter                     | peterd<br>@staff         | emo-<br>elmedien.ch       | Staffel Medien AG,<br>Zürich | Administrator<br>erweitert |            |
|               |                                                         | ~          | Readaut         | ALC: NO                   | - contract<br>procession | analar at                 | Staffel Medien AG,<br>Zürich | Administrator<br>erweitert |            |
|               |                                                         | ~          | Section.*       | Tary                      | Ser.                     | -                         | Staffel Medien AG,<br>Zürich | Benutzer                   | ×          |
|               |                                                         |            |                 |                           | Vo                       | rherige <mark>1</mark> Nä | chste                        |                            |            |
|               |                                                         |            |                 |                           |                          |                           | Benutz                       | er hinzufügen              | +          |

All the settings for the user can be found on this page.

#### Settings (A)

To get to the settings, click on your name in the navigation bar and choose "**Einstellungen**"

#### User or Address options (B)

This is a list of available options for your user. You can edit settings for the current user, change passwords or create a new user. You can also access and edit all delivery addresses , and payment options.

(This all depends on your user privileges. All users do not have these options.)

#### User List (C)

This is a list of all registered users for this account. If you are the administrator you will be able to edit or delete existing users.

# **USER RIGHTS**

| Alle Benutzer                          | Denutzereinstenungen                                                                                                    |                                                                                                    |                                 |
|----------------------------------------|----------------------------------------------------------------------------------------------------|----------------------------------------------------------------------------------------------------|---------------------------------|
| Einstellungen                          | Benutzername / Single Sign-On                                                                                                    | peterdemo@staffelmedien.ch                                                                                                    | Single Sign-On Name             |
| Passwort ändern<br>Benutzer hinzufügen | Freigabe E-Mail                                                                                                    |                                                                                                    |                                 |
| Adressverwaltung<br>Kundenadresse      | Kostenstellen                                                                                                    | Kostenstellen mit Semikolon getre                                                                                                | ennt (z.B. 0815;0816;0817;0818) |
| Lieferadressen 2                       | Benachrichtigung bei Freigabe                                                                                                    | Keine Benachrichtigung                                                                                                    |                                 |
|                                        | Benachrichtigung bei<br>Bedarfsmeldung                                                                                                    | Keine Benachrichtigung                                                                                                    |                                 |
|                                        | Berechtigungen                                                                                                    |                                                                                                    |                                 |
|                                        | Berechtigungen                                                                                                    |                                                                                                    |                                 |
|                                        | Berechtigungen                                                                                                    | Niederlassungen anzeigen                                                                                                    | Warenkorb anzeigen              |
|                                        | Berechtigungen                                                                                                    | <ul> <li>Niederlassungen anzeigen</li> <li>Administrator erweitert</li> </ul>                                                    | S Warenkorb anzeigen            |
|                                        | Berechtigungen<br>☑ Aktiviert<br>Benutzerverwaltung<br>Aufträge anzeigen                                                                                 | <ul> <li>Niederlassungen anzeigen</li> <li>Administrator erweitert</li> <li>Alle</li> </ul>                                      | Warenkorb anzeigen              |
|                                        | Berechtigungen  Aktiviert Benutzerverwaltung Aufträge anzeigen Viva Formulardaten anzeigen                                                               | Niederlassungen anzeigen         Administrator erweitert         Alle         alle Datensätze                                    | Varenkorb anzeigen              |
|                                        | Berechtigungen         Aktiviert         Benutzerverwaltung         Aufträge anzeigen         Viva Formulardaten anzeigen         Viva Online Gestaltung | Niederlassungen anzeigen         Administrator erweitert         Alle         alle Datensätze         darf bearbeiten und bestel | Varenkorb anzeigen              |

If you have administrator rights, you will be able to change access privileges for each user on your account (D).

#### Aktiviert

With this checkmark you can temporaly activate/deactivate users access.

#### Niederlassungen anzeigen

You can select if user able to see other branches/departments from your company.

#### Warenkorb anzeigen

Select if user will be able to see shopping cart or not.

#### Benutzerverwaltung

You can choose some of the pre-defined tiers of user rights in this drop-down menu.

#### Aufträge anzeigen

Select if user will be able to see none, all or just their own orders.

#### Viva Formulardaten anzeigen

Select if user can see all the database entries or just its own. (See page 9)

#### Viva Online Gestaltung

Select if user can just order Designer products or if the user can customize them.

# **ORDER APPROVAL PROCESS**

For an additional cost we offer the implementation of requisitioning process. We set this up for certain products or users.

Notification for products that require approval will show up next to the product name (A).

#### Step 1.

Choose a product and customize it as needed. Select quantity and press button "**zur Bedarfsmeldung**" (B).

#### Step 2.

When you select the note icon you can send a message to the person who needs to approve the order (C). Checkmark the product that requires approval (D).

#### Step 3.

Press button "**Bedarf melden**". Now you will see a blue question mark next to the product that you sent for approval (E).

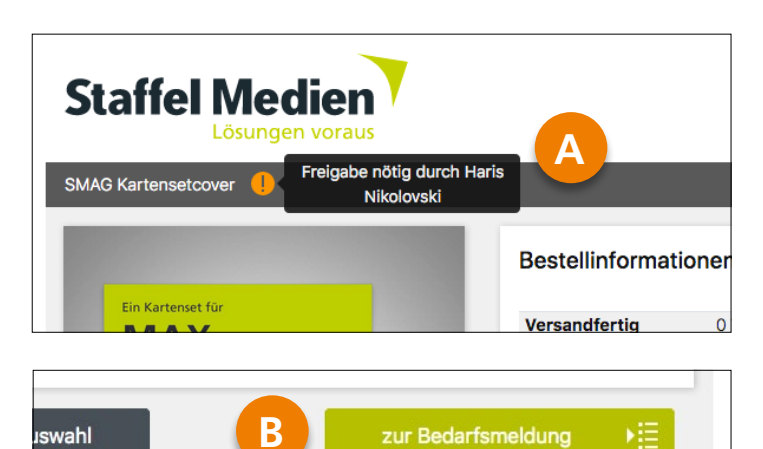

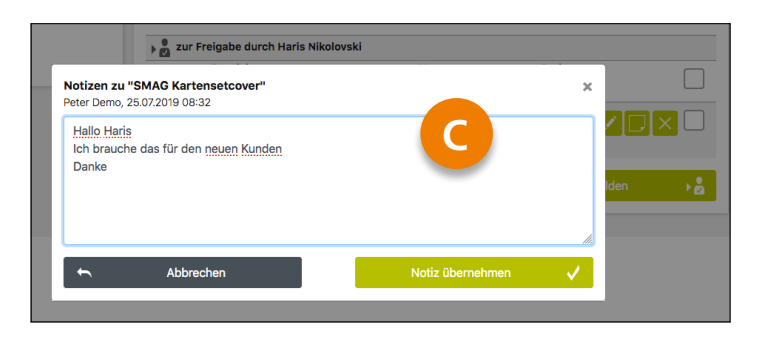

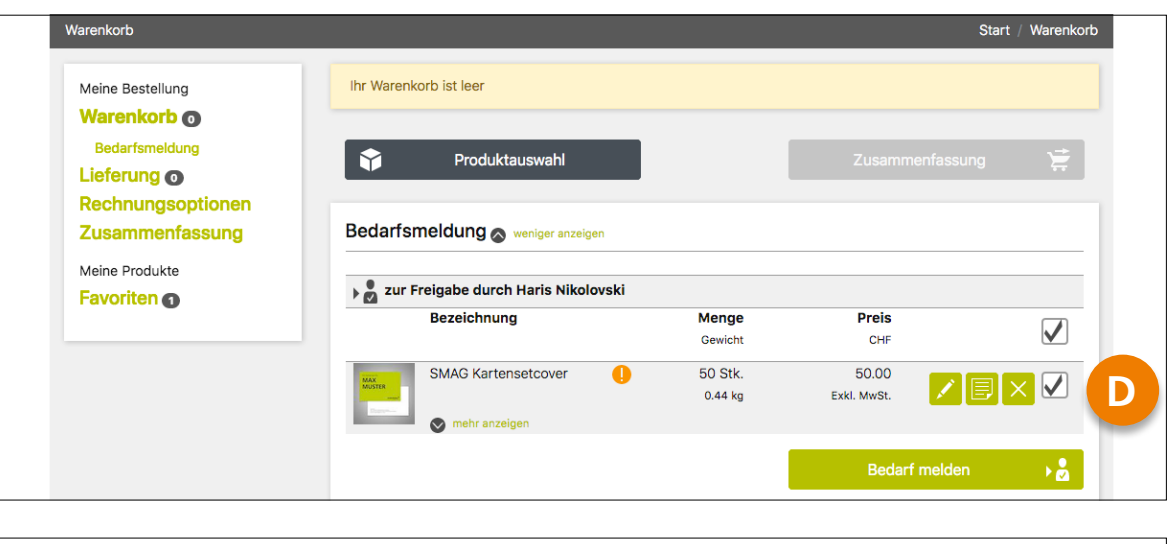

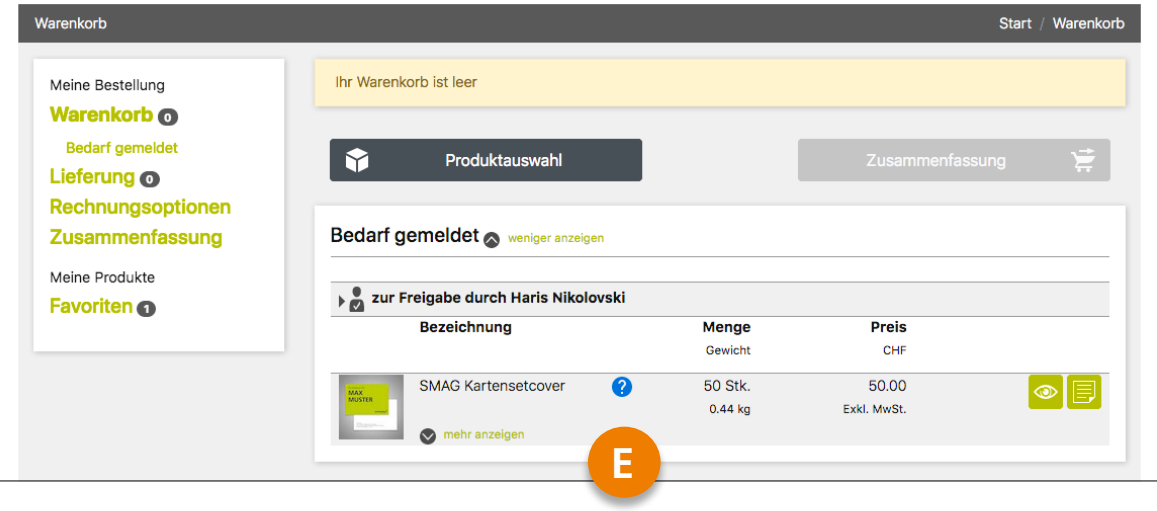

| Lösungen vorau       | ls v                                   |                    |                      |                |
|----------------------|----------------------------------------|--------------------|----------------------|----------------|
| /arenkorb            |                                        |                    |                      | Start / Warenk |
| Meine Bestellung     | Ihr Warenkorb ist leer                 |                    |                      |                |
| Warenkorb 👩          |                                        |                    |                      |                |
| Bedarf von Besteller | Produktauswahl                         |                    |                      | ng 🛫           |
| Lieferung 💿          | V                                      | -                  |                      |                |
| Zusammenfassung      | Bedarf von Besteller 🔿 weniger anzeige | en                 |                      |                |
| Meine Produkte       |                                        |                    |                      |                |
| Favoriten            | Bedarf von Peter Demo                  |                    |                      |                |
| Ū                    | Bezeichnung                            | Menge              | Preis                |                |
|                      |                                        | Gewicht            | CHF                  |                |
|                      | MAX SMAG Kartensetcover                | 50 Stk.<br>0.44 kg | 50.00<br>Exkl. MwSt. | ◎ 🗐 🗌          |
|                      | mehr anzeigen                          |                    |                      |                |
|                      |                                        |                    |                      |                |

The user/users responsible for approval will receive an email with a notification telling them that a request for approval has been made.

Once they login there will be a question mark on the nav- igation bar with the total number of requests waiting for approval (A).

Here you can read notes left for you by clicking the written note icon. Checkmark the requested product and choose one of the following options:

#### 1. Freigaben an Besteller

This will allow the user who made the request to finish their order.

#### 2. In den Warenkorb

With this button you can put the product in your shopping cart and complete the order yourself.

#### 3. Freigabe ablehnen

This allows you to deny the request.

| Rüc    | kmeldung von Haris Nikolovski |         |             |  |
|--------|-------------------------------|---------|-------------|--|
|        | Bezeichnung                   | Menge   | Preis       |  |
|        | -                             | Gewicht | CHF         |  |
| MAX    | SMAG Kartensetcover           | 50 Stk. | 50.00       |  |
| MUSTER | -                             | 0.44 kg | Excl. MarCt |  |

The user that sent the approval request will now see a green checkmark next to the product name and the option to put the item in their cart.

| <br> | <br>      |
|------|-----------|
|      |           |
|      |           |
| <br> | <br>      |
|      |           |
|      |           |
| <br> | <br>••••• |
|      |           |
|      |           |
| <br> | •••••     |
|      |           |
|      |           |
|      |           |
|      |           |
| <br> | <br>      |
|      |           |
|      |           |
| <br> | <br>••••• |
|      |           |
|      |           |
| <br> | <br>••••• |
|      |           |
|      |           |
|      |           |
|      |           |
| <br> | <br>      |
|      |           |
|      |           |
|      |           |
| <br> | <br>••••• |
| <br> | •••••     |
| <br> | •••••     |
|      |           |
|      |           |
|      |           |
|      |           |
|      |           |
|      |           |
|      |           |
|      |           |
|      |           |

#### Contact us:

Monday to Friday 8:00 am - 12:00 pm & 1:30 pm - 5:00 pm

**Staffel Medien AG** Binzstrasse 9 8045 Zurich, Switzerland

+41 (0)44 289 89 77 w2pb@staffelmedien.ch

Test our Web2Print Solution without obligations Fill this form for free access